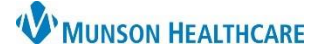

## Pathology/Misc Component for Providers

Cerner PowerChart and Ambulatory EDUCATION

## Overview

The Pathology/Misc component in the AMB and Manage Specialty Workflows within the Provider View allows a provider to view pathology reports for a patient.

## Pathology Component

To view pathology reports:

- 1. Navigate to the Pathology/Misc component in the workflow.
- 2. Select the desired timeline filter for pathology reports to display.
- 3. Details are displayed in the various columns and can be selected to adjust the list order.
- 4. Click on the pathology report name hyperlink to view the report in a separate window.

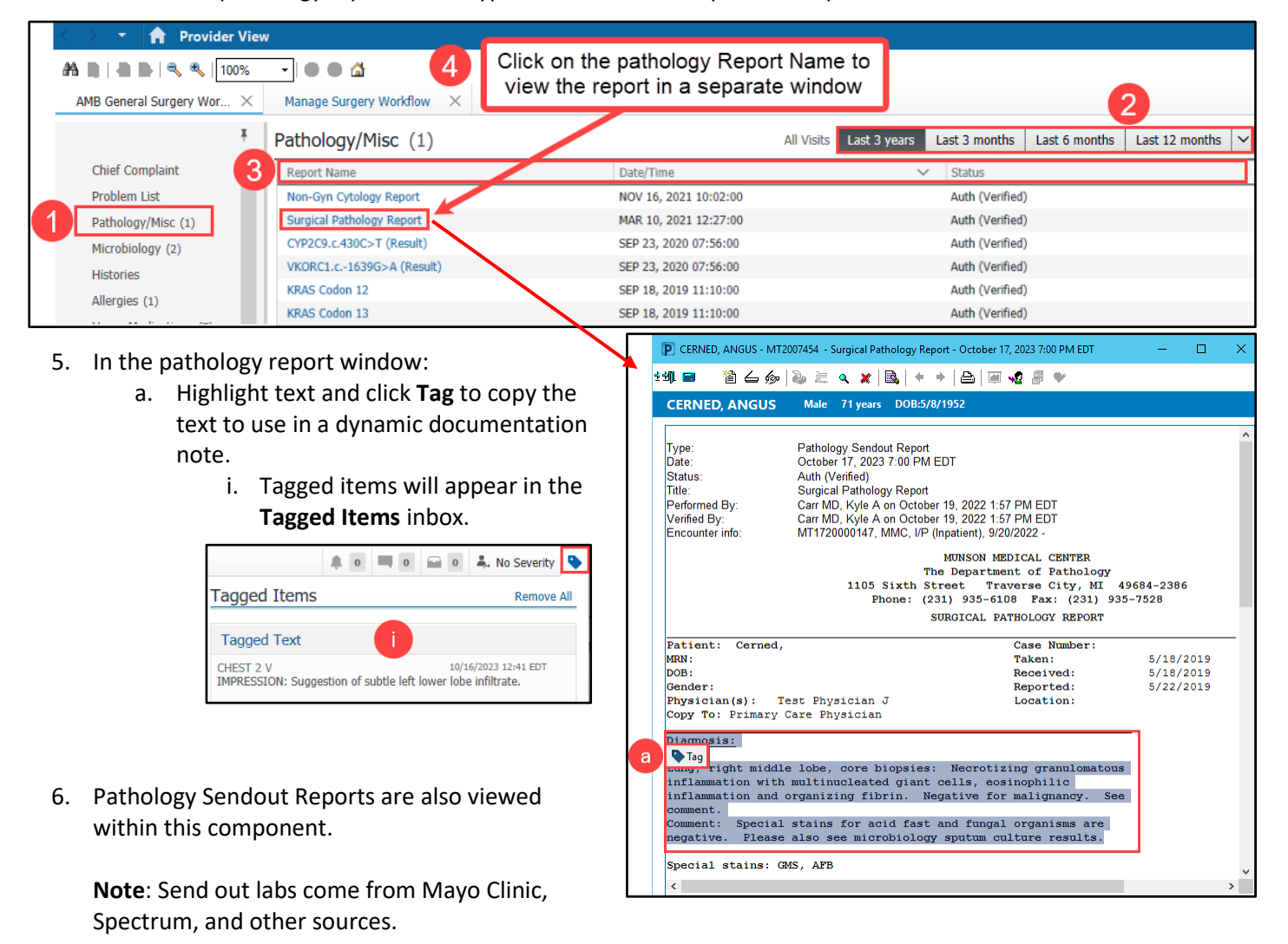

| Pathology/Misc (1)       | 1 | All Vi | sits Last 3 months | Last 6 months | Last 12 months | Last 18 months | <b>v</b> |
|--------------------------|---|--------|--------------------|---------------|----------------|----------------|----------|
| Report Name              |   | $\sim$ | Status             |               |                |                |          |
| Pathology Sendout Report |   |        | Auth (Verified)    |               |                |                |          |